# Electronic Conflict of Interest (eCOI) System

# 700-U QUICK START GUIDE

# Enter eCOI System.

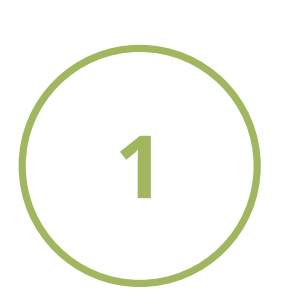

#### https://or-forms.ucdavis.edu/

Use Firefox, Chrome, or the most up-to-date version of your chosen brower. You may need to log in using your Kerberos username and password.

Note: If you are not able to create a 700-U, you may need to have PI Access granted. Please email us at or\_coi@ou.ad3.ucdavis.edu for access.

## Create a New Project.

Click on "Create New" Form 700-U Submissions

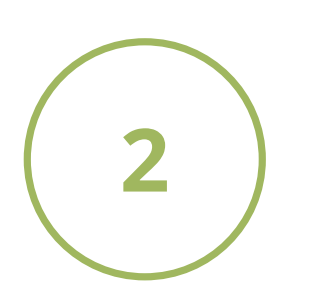

Click on yellow box, "700-U (Private Sponsors)"

Click on "Can't find your project?" Follow instructions in the box that pops up. Research Project Select

In the "Add Project" box, select "Non-PHS project" from the drop down and enter project name. Click blue "save" button.

Can't find your project?

Create New

## Complete 700-U Form.

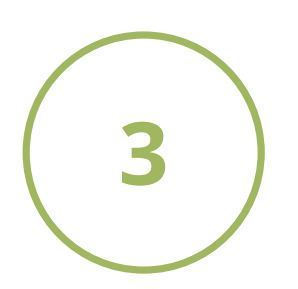

Answer all questions on the form.

Note: Funding Entity Search may take a few moments to populate.

Type your name and click the green "Finalize" button.

#### Supplemental Form.

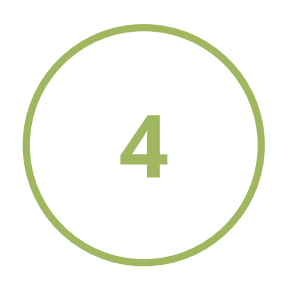

#### DO I NEED TO COMPLETE THIS?

If you answered yes to any of the questions, you will need to complete a Supplemental Form.

Click on the 700-U tab and you will see a blue link under the "Supplemental Form" columm. Click on "Incomplete" to access Form.

| Status \$    | Supplemental Form \$ | PDF | Clone |
|--------------|----------------------|-----|-------|
| Under Review | Incomplete           | PDF | N/A   |

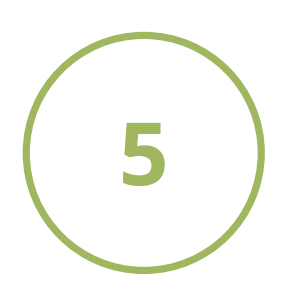

#### Access a PDF Copy.

Access a PDF copy at any time by clicking the green PDF button:

| Status -     | Supplemental Form \$ | PDF | Clone |
|--------------|----------------------|-----|-------|
| Under Review | Incomplete           | PDF | N/A   |

#### Questions? Contact RCI: or\_coi@ou.ad3.ucdavis.edu

version 10.30.19